آموزش تصویری درخواست گروهی و انتخاب اتاق خوابگاه

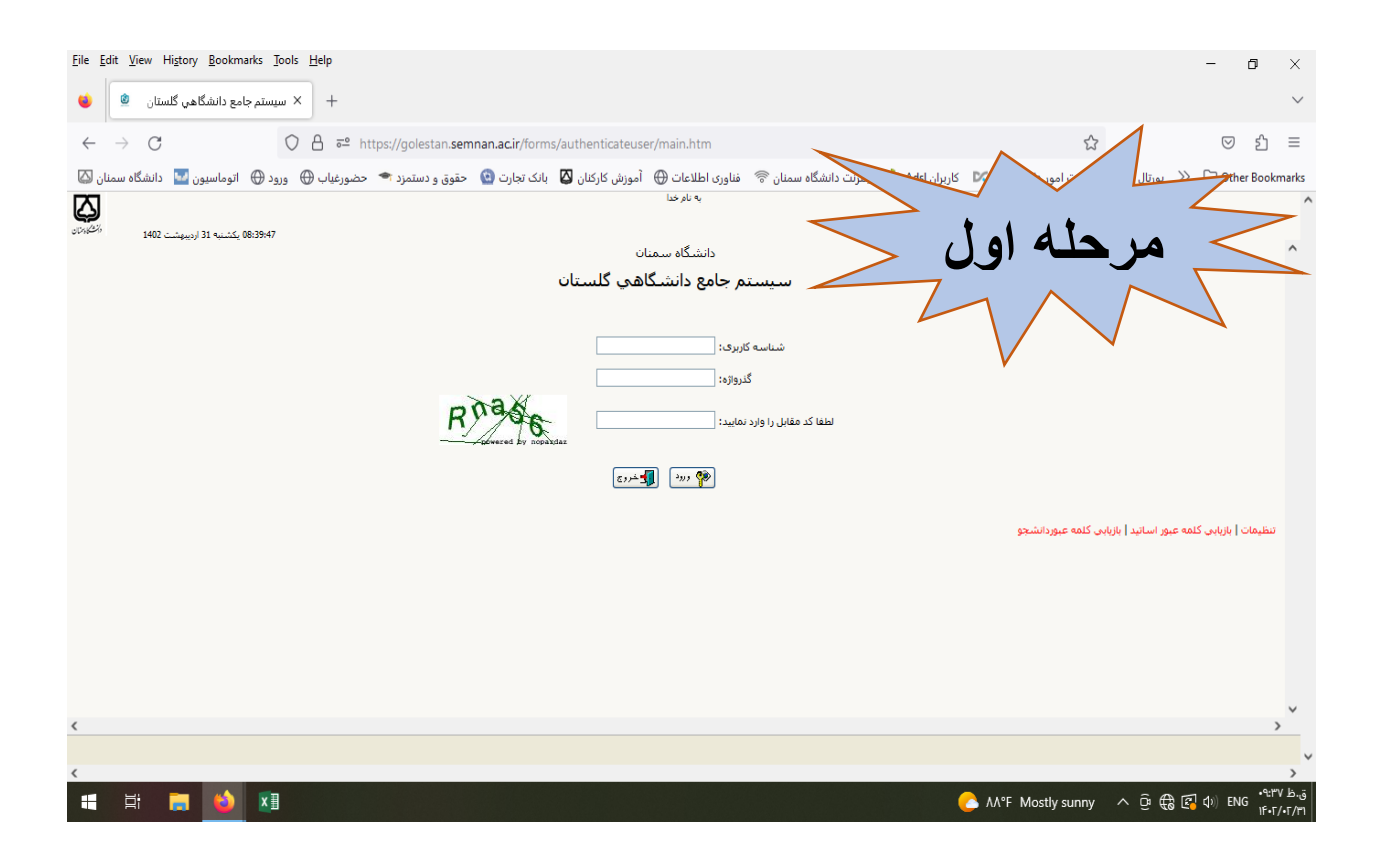

| 🗶 سيستم جامع دانشگاهي گلستان - د 🍳 🗖 🐛                                       | - 0 X                                                                                                    |
|------------------------------------------------------------------------------|----------------------------------------------------------------------------------------------------|
| ← C                                                                          | XCSURL=https://my.semnan.ac.ir/web/logout&msrt3 🖉 🗨 🗚 🏠 🖨 🕼 🎓 🍘 😵 🐻 🚥 🌠                                                                                                    |
| 😭 Import favorites   🗋 سیستم جامع اتوماس 🔮 golestan.semnan.ac 🔮 httpwww.gole | دانلود گزارشات 🦳 Other favorites 🔾                                                                                                    |
| سمنان                                                                        | به تابر منا به المرحما به المرحما بالمركز المركز المري مريز المركز المركز المركز المركز المري المركز المركز المركز المركز                                                                                                    |
| $\frown$                                                                     | 🔹 🐁 میوی کاربر 🔭 درخواست گروهای خوابگاه 🔪 ۱-از قسمت درخواست گروهای خوابگاه                                                                                                    |
| تعريف گروه 🕲 تعريف اولودنها 🔵 پذيرش اعضاء 🖉 🥝                                | ای ای دوداست گروهه خوانگاه<br>ترم درخواست بیمسال اول سال تحصیلیهان030                                                                                                    |
|                                                                              | الم الم الم الم الم الم الم الم الم الم                                                                                                    |
|                                                                              | شماره گروه ( ) است بهرین سیرسیسانی <u>جزف گروه</u><br>دردانده کرده ( ) است بهرین سیرسیسانی جزف <u>گروه</u>                                                                                                    |
|                                                                              | ظرفیت اتاق در خواستی ۲<br>تعداد اعامه کم                                                                                                    |
| > مرحله دوم                                                                  | + مستحصات قدی<br>ان من<br>ان من<br>ان<br>ان من<br>ان<br>ان من<br>ان من<br>ان من<br>ان من<br>ان من<br>ان من<br>ان من |
|                                                                              | روش تغییر ۱<br>امکان سه<br>امکان اهر ناشی مو                                                                                                    |
| V                                                                            | مشاهده خواص گروه توسط متفاضی 🗌                                                                                                    |
|                                                                              | ⊟ خواص اعضاء گروه                                                                                                    |
|                                                                              | معطع: از ۲۰۰۰ معطع: از ۲۰۰۰ معطع: از ۲۰۰۰ معطع: از ۲۰۰۰ معطع: از ۲۰۰۰ معطع: از ۲۰۰۰ معطع: از ۲۰۰۰ معطع: از ۲۰۰۰                                                                                                    |
| <b>v</b>                                                                     | نوع ورود به آموزش عالی: از 🔍 تا 🔍 دارای محدودیت خوابگاه ✔                                                                                                    |
|                                                                              | المستعميرين المستعلق المستعلية المستعلمة                                                                                                    |
| 4                                                                            | د ایغام می مینو با موافیت مورت پذیرفت<br>83                                                                                                    |
| 📲 🔎 Type here to search 🛛 🔍 🛱 💽 🧿 🤞 🖕                                        | 🖓 ۴- اعمال تغییرات 🛛 🖀 👘 🖈 🕏                                                                                                    |

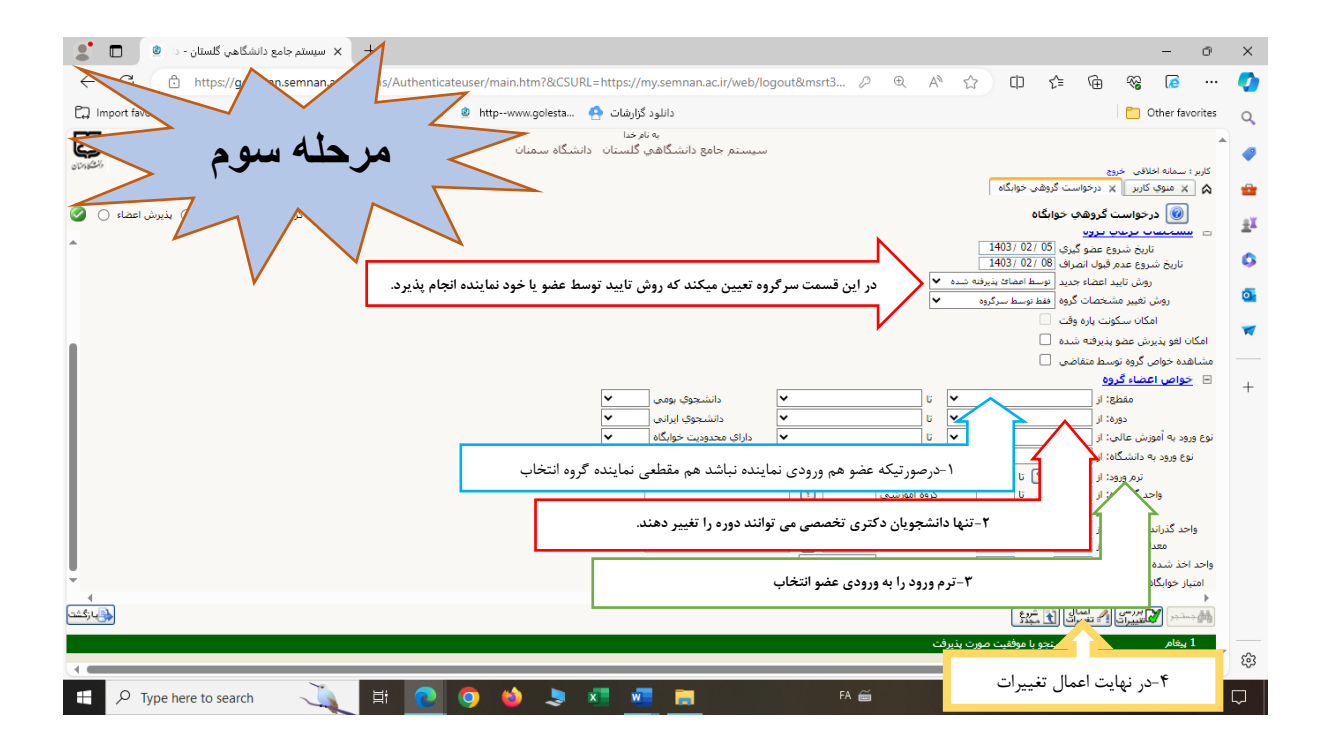

## در مرحله ی بعدی عضو وارد سیستم گلستان خود می شود.

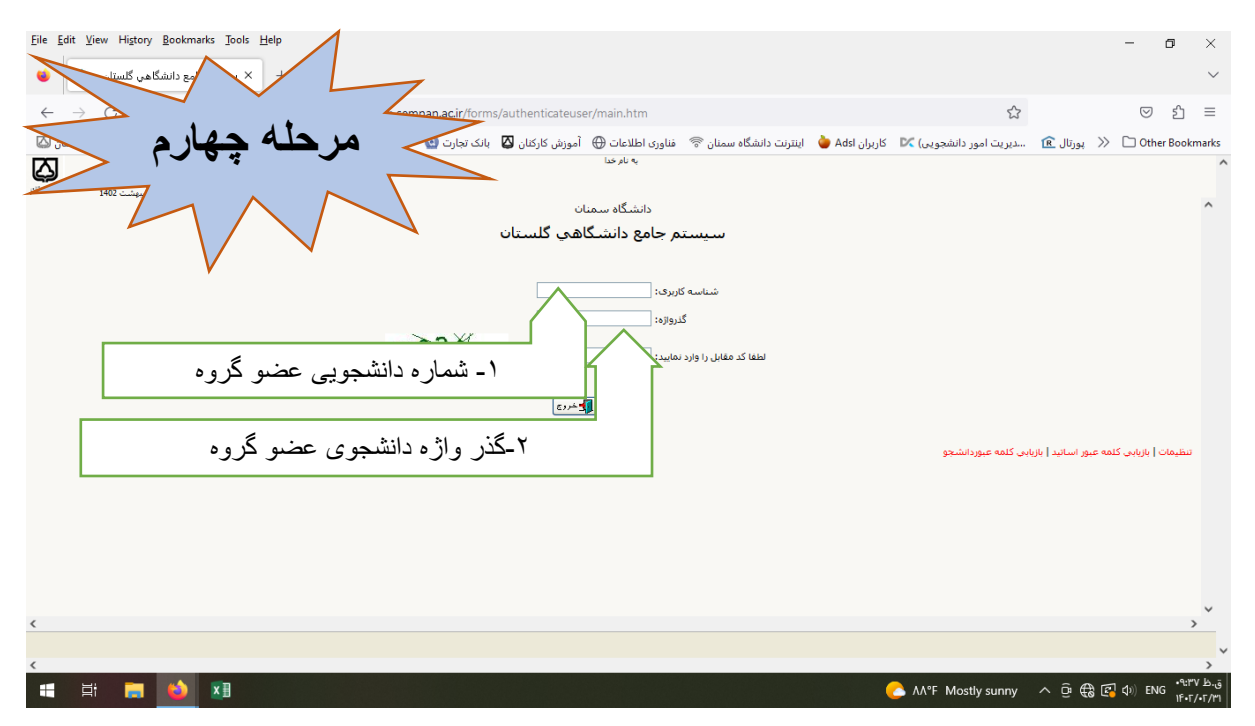

## در این مرحله نماینده گروه شماره گروه را به عضو اعلام می نماید.

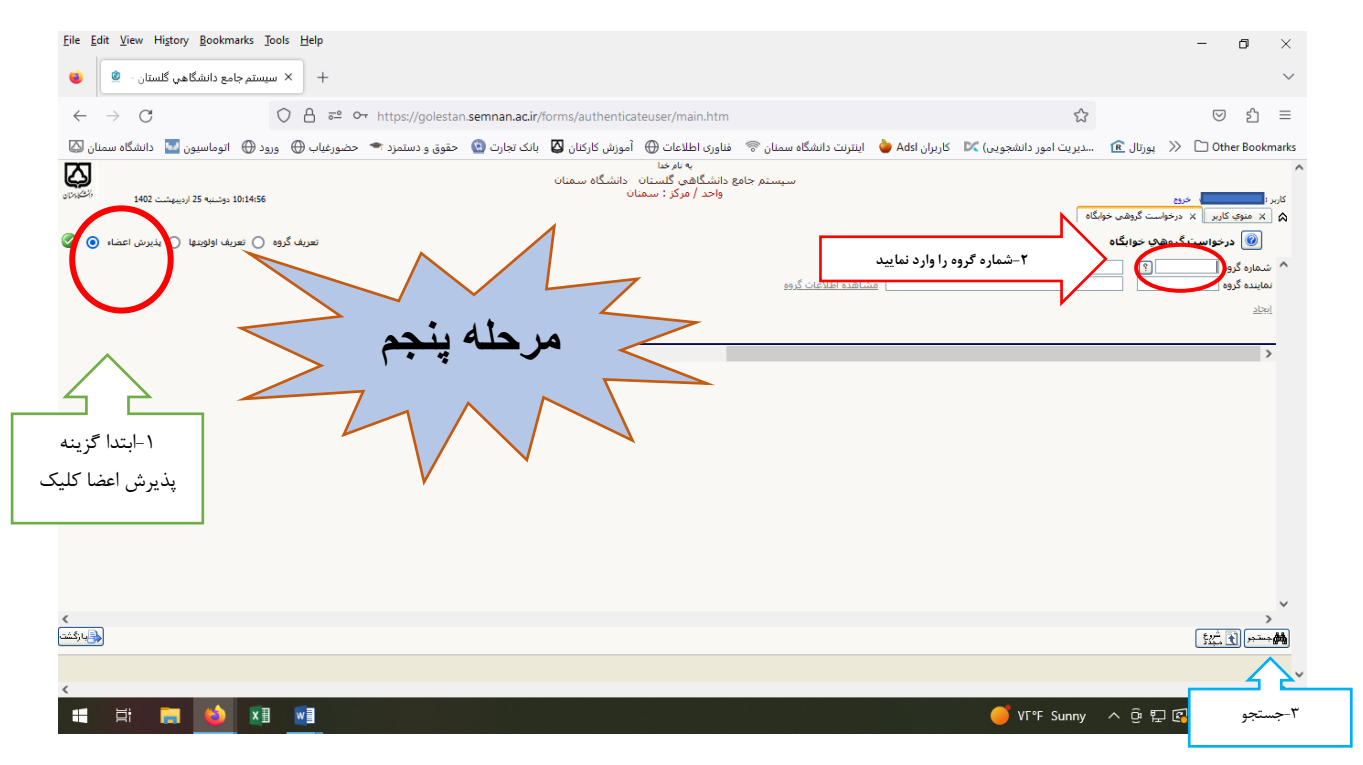

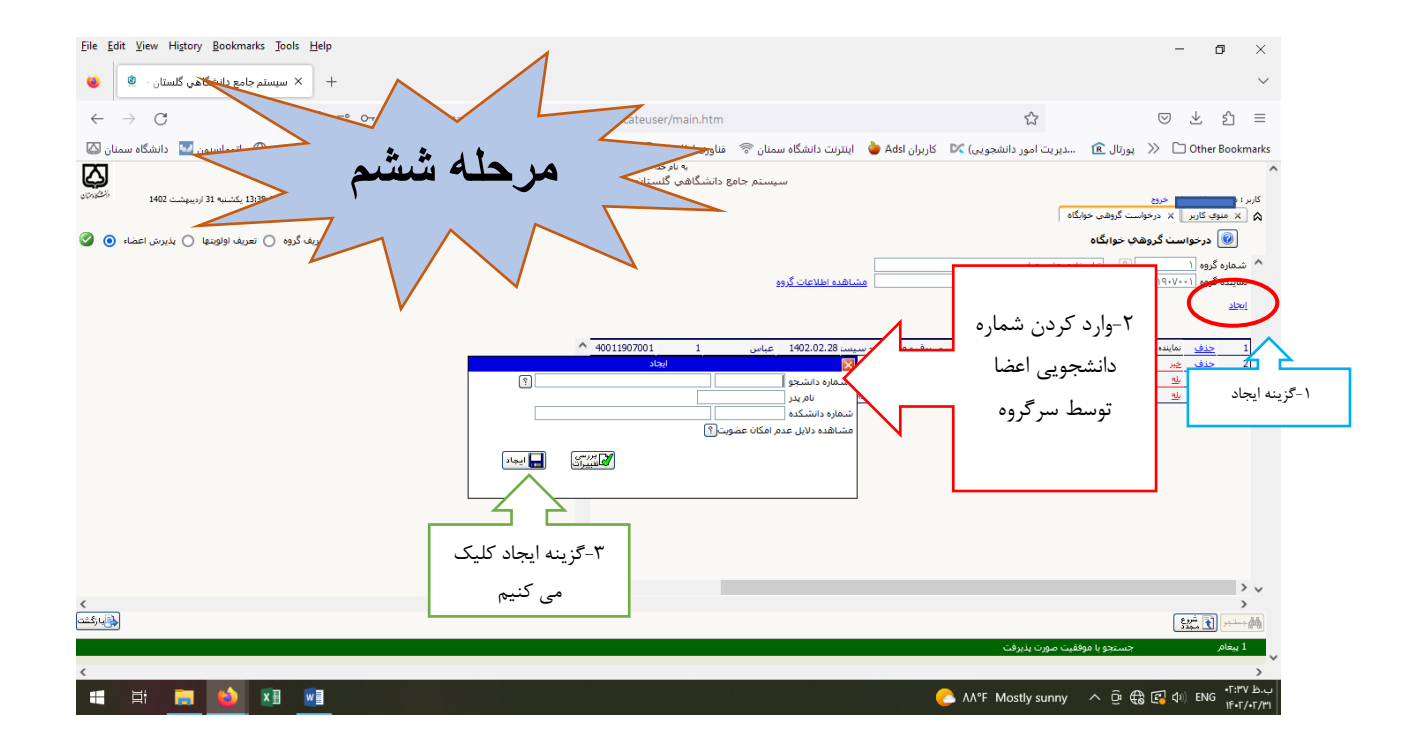

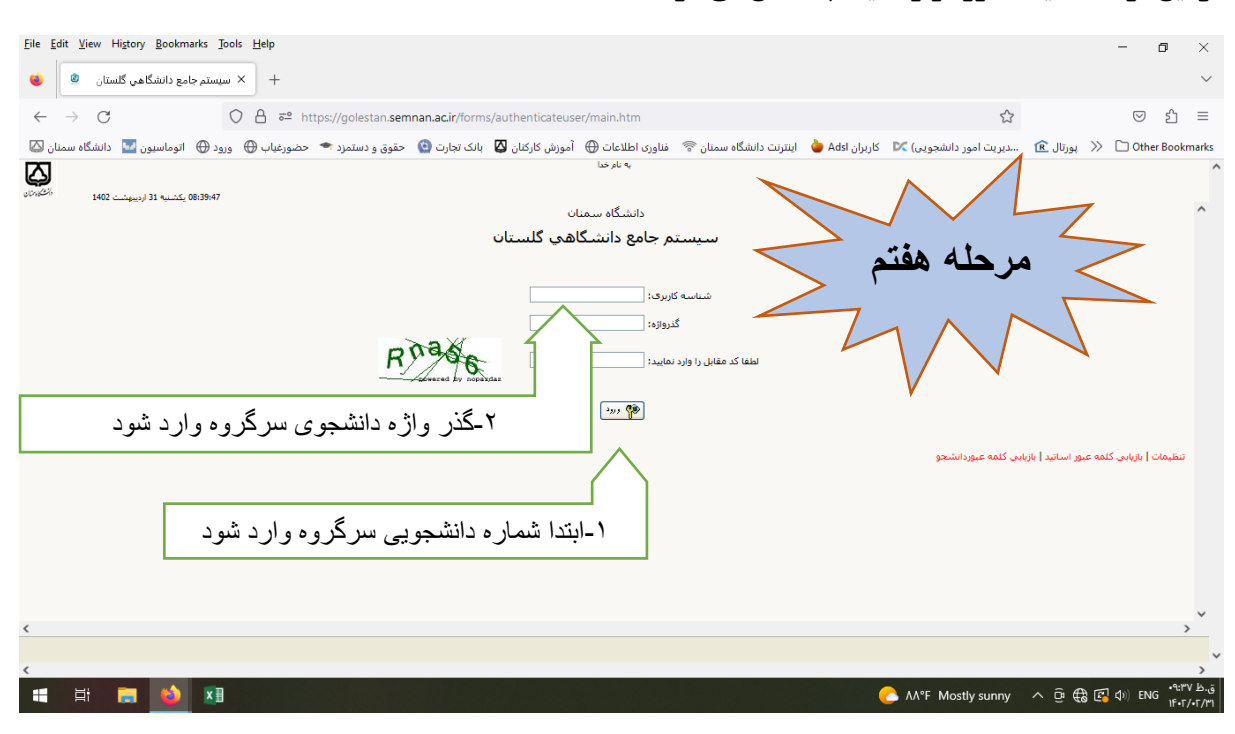

در این مرحله نماینده گروه وارد سیستم گلستان می شود.

در این قسمت اگر تایید کننده را نماینده گروه قرار دهید باید گزینه خیر را بله نمایید در غیر اینصورت خود عضو باید بله را ثبت نماید.

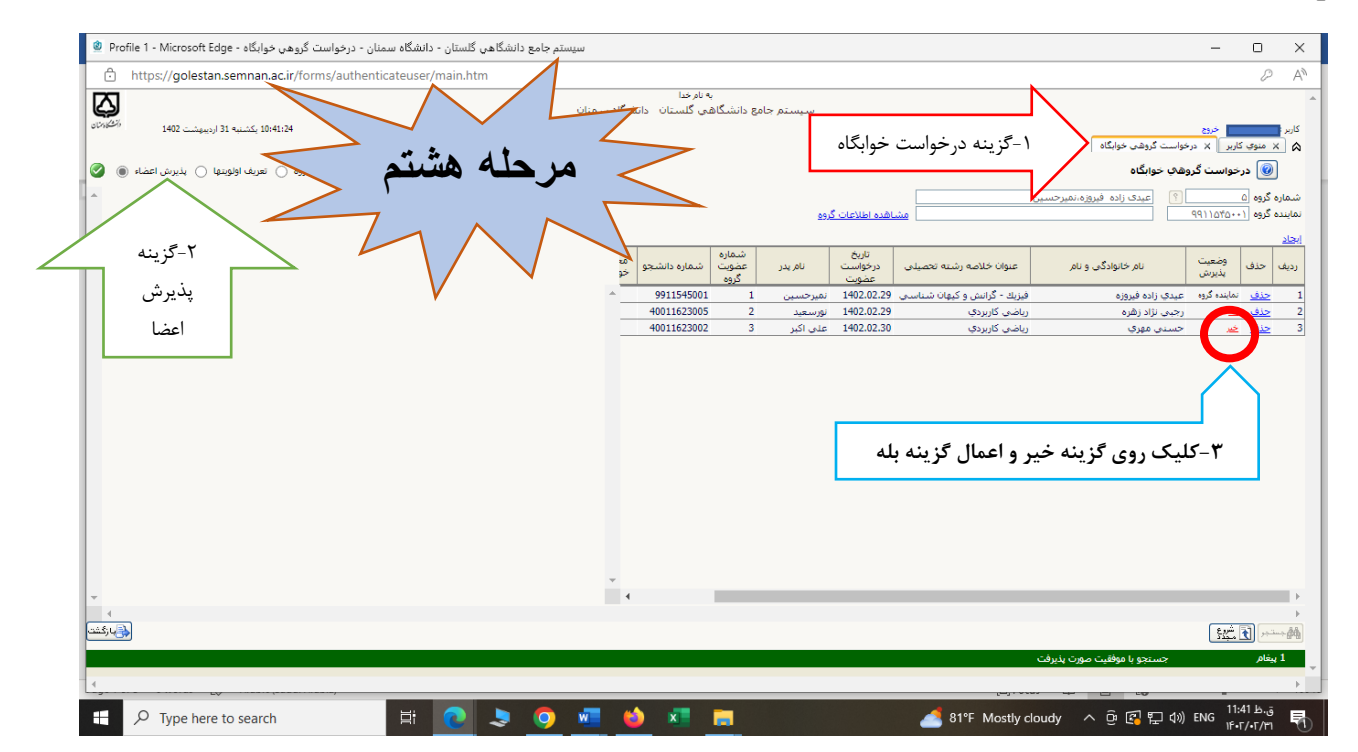

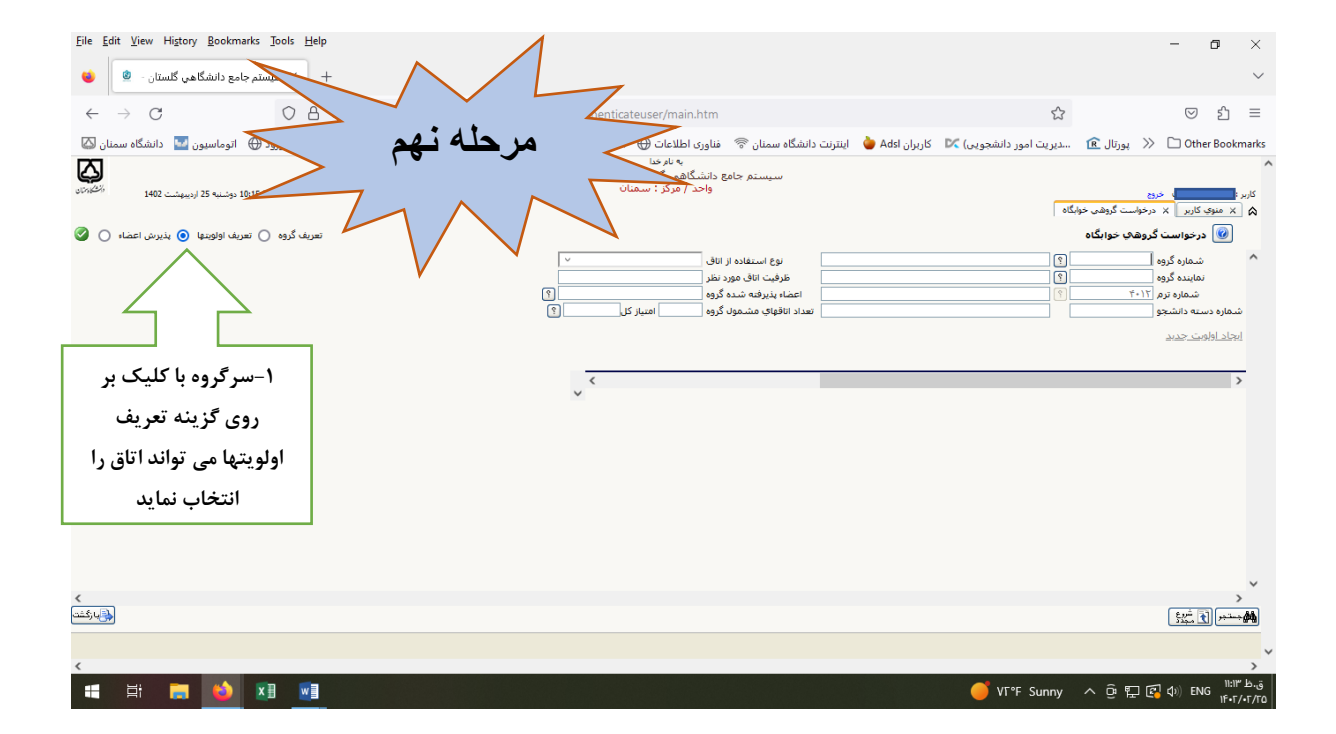

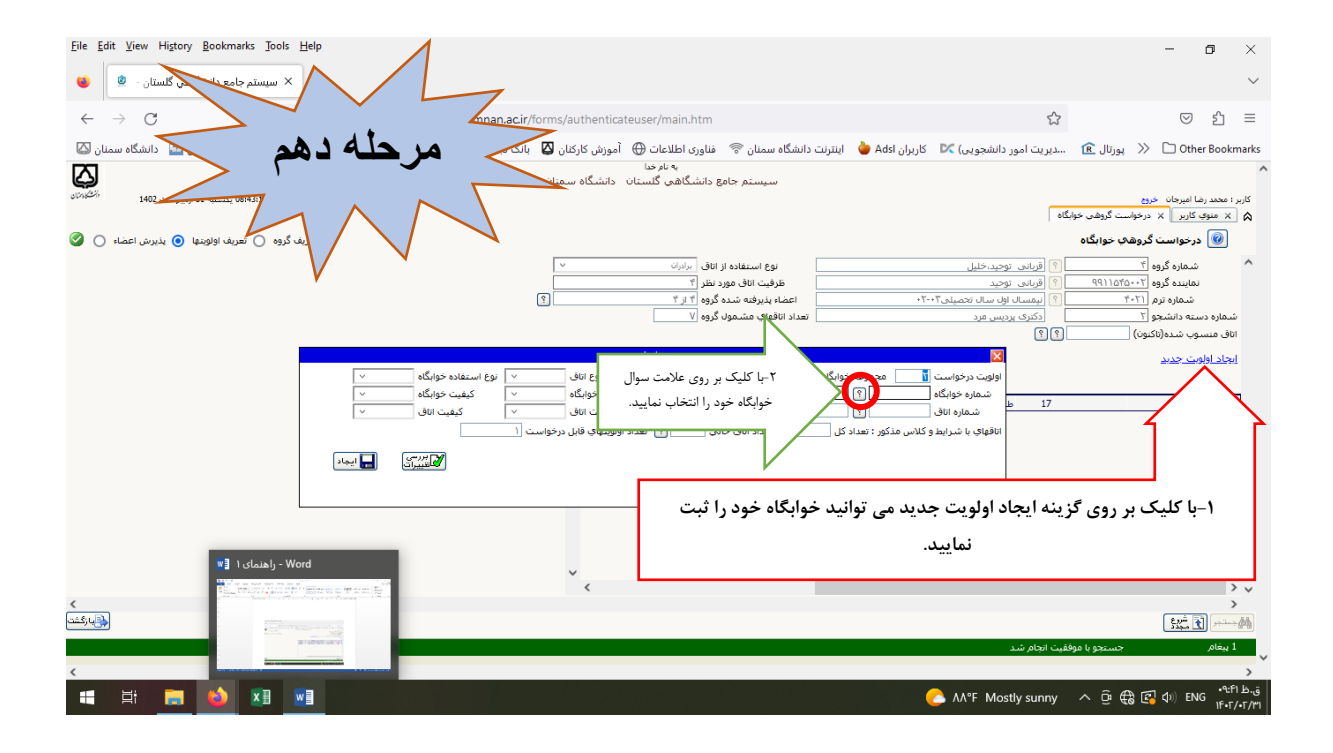

| Eile Edit View Higtory Bookmarks Jools  | Help + +                                                                                                    | - 0 ×                                                                                                    |
|-----------------------------------------|----------------------------------------------------------------------------------------------------|----------------------------------------------------------------------------------------------------|
| $\leftrightarrow \rightarrow C$         | an semnan.acir/forms/authenticateuser/main.htm 🔂                                                                                                    | ⊚ ± ති ≡                                                                                                    |
| 🕹 🗞 🔪 🖾 که منان                         | سدیریت امور دانشجویی) 🗶 کاربران Ads 🍐 اینترنت دانشگاه سمنان \% فناوری اطلاعات 🕀 آموزش کارکنان 🛛 بانک تجارت 🧹 مرحله باز                                                                                                    | بورتال 🖹 刘 🛞 👔                                                                                                    |
| ر المراجعة المراجعة () بذيرش اعطاء () م | یه نام حدا<br>سیستم جامع دانشگاهم، گلستان دانشگاه سمنان<br>تو                                                                                                    | کاربر ۱ محمد خا انستان خرج<br>۵ × موج کاربر × درخواست گروهی خوابگ<br>آی درخواست گروهی خوابگاه                                                                                                    |
| V                                       | ال البرايي توجيد خليل نوع استفاده از افق أسرات >   ال أوراني توجيد طرفت افق مود نظر "٢   ال أوراني توجيد طرفت افق مود نظر "٢   ال أوراني توجيد المان التحميل (٢٠ الله)   ال أوراني الحيدية ٢٠٠٦ العام البراية (٢٠ الله)   ال أوراني الحيدية ٢٠٠٢ العام البراية (٢٠ الله)   ال أوراني الحيدية ٢٠٠٢ العام البراية (٢٠ الله)   ال أوراني الحيدية ٢٠٠٢ العام البراية (٥٠ الله)   ال أوراني الحيدية ٢٠٠٢ العام البراية (٥٠ الله)   ال أوراني الحيدية ٢٠٠٢ العام البراية (٥٠ الله) | شماره گروه ۲<br>نماینده گروه ۲-۵۲۵۲۱۹۹<br>شماره دسته داشته و ۲<br>سفره دسته داشته و ۲                                                                                                    |
|                                         |                                                                                                    | انجاد اولوت جديد                                                                                                    |
| انتخاب ردیف<br>خوابگاه                  | اولۇت درخۇست آ مەمۇمە خوانگە ت يەرىمۇنە خوانگە ت يەرىمۇر طبقە يوغ انەلى ت يوغ استىلەدە خوانگە ت<br>شمارە خەركانكە (W (٢) (٢) (مۇمۇنىدگەن قىقت (شمەۋە خۇنگە) ت كېلىپ خورنگە ت<br>شمارە ئەلى<br>ئىتمارە ئەلى<br>ئەتلەپك با ئىرلىغ (17 فرمۇنىگەن شقت برادرات دولەنى درجە سە فرمۇنىگەن<br>ئەتلەپك با ئىرلىغ                                                                                                    | المناقلة علم<br>إعلام جناي 1                                                                                                    |
| <                                       | ~                                                                                                    | > •<br>>                                                                                                    |
| الم الم الم                             |                                                                                                    | String (String String S |
| <                                       |                                                                                                    | ~                                                                                                    |
| 🔳 😸 🥫 🚺 🚺                               | AA*F Mostly sunny                                                                                                    | へ ট 🕀 🚱 🖓 (10) ENG 🕂:f・レー・レー                                                                                                    |

| Eile Edit View Higtory Bookmarks Jools Help                                                                                                    | -                                                            | ٥                          | ×<br>×         |
|----------------------------------------------------------------------------------------------------|--------------------------------------------------------------|----------------------------|----------------|
| $\leftarrow \rightarrow C$                                                                                                    |                                                              | )<br>ව                     | ≡              |
| دیریت امور دانشجویی) کا کاربران Add 🌢 اینترنت دانشگاه سمانی 🕾 فناوری اطلاعات 🕀 آموزش کارکان 🖾 بانک تجارت 🕑 حقوق کر محک تالی ال تک مسال کی المحک المحک ا | 0 🗋 🛞 پورتال 🖻                                               | her Bookm                  | narks          |
| سیستم جامع دانشگاهی گلستان دانشگاه سمان<br>میریه گران هریه اولومها و بذیرین اعماد و                                                                                                    | و خروج<br>بر X درخواست گروهی خوابگاه<br>تواست گروههِ خوابگاه | بر :<br>× منوي کا<br>نو در | کار.<br>۵      |
| ) (قربانی توجید-خلیل او مستفاده از افاق ایران ای ایران ۲<br>۱) (قربانی توجید حلیل افکرمورد نظر ۲)                                                                                                    | ماره گروه (۲<br>بنده گروه (۲۰۰۲۵۹۹۲                          | ش<br>نم                    | ^              |
| ؟) (بشمسال اول سال تحصینی۲۰۰۲۰ اعضاء پذیرفته شده گروه (۲ را ۲<br>ادکری پردیس مرد انقلاعی مشمول گروه (۷                                                                                                    | ماره ترم (۲۰۲۱)<br>۱۰ دانشجو ۲                               | ن<br>شماره دست             |                |
|                                                                                                    | شدە(تاكنون)                                                  | اتاق منسوب                 |                |
| ليا<br>الواويت درخواست 🚺 مجموعه خوابگاه 🗸 چندمین طبقه 🔄 نوع اتاق 🗸 نوع استفاده خوابگاه 🗸                                                                                                    | <u>. جدید</u>                                                | <u>ایجاد اولویت</u>        |                |
| نى ئۇرۇ كۈنىگە                                                                                                    | ئلیک بر روی علامت سوال اتاق                                  | ا-با                       |                |
| مهای با شرایط و کلاس مذکور : تعداد کل ۱۰ ۲ تعداد اتاق خانی ۱۰ تعداد اولومنهای قابل درخواست ۱                                                                                                    | انتخاب نماييد                                                |                            |                |
|                                                                                                    |                                                              |                            |                |
|                                                                                                    |                                                              |                            |                |
|                                                                                                    |                                                              |                            |                |
| wi] - راهنمای ۱<br>براهنمای ۱                                                                                                    |                                                              | >                          |                |
|                                                                                                    |                                                              | >                          | *              |
|                                                                                                    | جستدو با موفقہ                                               | ا المنظم الع<br>1 يبغام    | 979)<br>979)   |
|                                                                                                    |                                                              |                            | > <sup>×</sup> |
| 🕂 🛱 🔚 🖄 🕅 📓                                                                                                    | ^ ତି 🌐 🛃 🕬 ।                                                 | NG •9:F1<br>1F•F/•         | ق.ظ<br>۲/۳۱    |

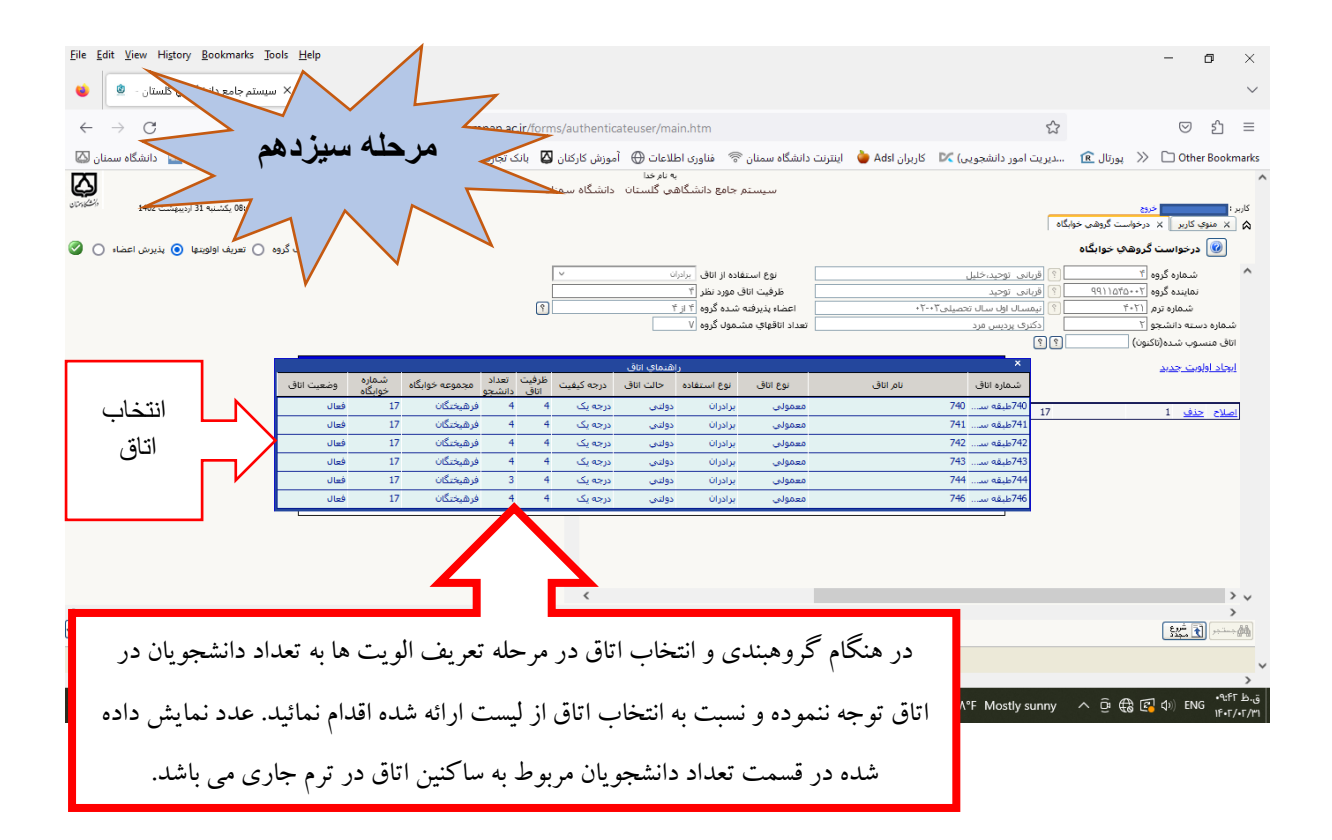

در خواست گروهی و انتخاب اتاق با موفقیت به پایان رسید.